# Administração de Sistemas

**Orlando Sousa** 

#### Aula 8

Tarefas e detalhes da Pós-instalação do Linux

### Resolução de problemas da instalação

- Ficheiros que permitem verificar a instalação e outros problemas:
  - /root/install.log lista os pacotes instalados (pelo Anaconda programa utilizado pela Red Hat para instalar o Linux)
  - /root/anaconda-ks.cfg contém os comandos utilizados pelo Anaconda para instalar o Linux (pode servir como template para efectuar a automatização da instalação através do Kickstart
  - /var/log/messages ficheiro que contém a grande maioria dos "acontecimentos" no linux
  - /var/log/dmesg contém a informação de *boot* (ex: informação de hardware, inicialização de processos, etc).
- Se o Servidor X não foi configurado correctamente, fazer CTRL-ALT-F2 para "voltar" ao modo texto
- Login gráfico e texto geralmente utiliza o *runlevel* 5 para funcionar em modo gráfico e o *runlevel* 3 em modo texto. Para alterar o *runlevel*, usar o comando:
  - init x (onde x é o *runlevel*)

- /bin contém executáveis. Os comandos apenas executados por alguns utilizadores devem ser colocados em /usr/bin
- /boot contém todos os ficheiros necessários para efectuar o arranque (excepto os ficheiros de configuração).
   Contém dados que são utilizados antes do kernel efectuar a inicialização do sistema através do que está definido em /etc/inittab
- /dev contém todos os dispositivos (de blocos e de caracteres). Também contém os sockets e os pipes com nome. Em Linux todos os dispositivos são "vistos" como ficheiros.
- /etc contém os ficheiros de configuração da máquina.
- /home contém os directórios dos utilizadores
- /lib contém bibliotecas (partilhadas) que são necessárias para o arranque do sistema ou para a utilização de certos comandos (localizados em /bin). As bibliotecas de supoerte a /usr são instaladas em /usr/bin
- /mnt contém *mounts* temporários para dispositivos de dados (ex: discos, drives de disquetes, CD-ROM, etc).
- /opt contém todos os dados necessários para o suporte ao software adicionado no sistema original.
- /proc contém um sistema de ficheiros virtual.
- /root contém ficheiros de configuração para a conta "root" (administrador do sistema).
- /sbin Contém executáveis que são apenas utilizados pelo superutilizador (o administrador do sistema)
- /tmp é usado sempre que um programa necessita de escrever num ficheiro que será removido quando o programa terminar
- /usr armazena dados partilháveis no modo "read only"
- /var contém dados como logs, ficheiros de lock e dados específicos dos processos

#### **Boot Loaders**

- Software localizado no MBR (Master Boot Record) de um disco que permite "carregar" um ou mais sistemas operativos
- Depois de ligar o computador, a BIOS detecta todo o hardware básico, incluindo os discos. Posteriormente procura o *boot loader* no MBR do 1º disco. Nota: Nos pcs antigos, a BIOS apenas irá ler se este estiver nos primeiros 1024 cilindros do disco
- Se todos os discos forem IDE então o directório /boot deve estar num disco associado ao primeiro controlador IDE
- Se todos os discos forem SCSI, o directório /boot deve estar associado a disco com identidade SCSI 0 ou 1
- Se existirem discos IDE e SCSI então o directório /boot deve estar na primeira drive IDE ou na SCSI 0
- Nota: Quando o MBR já estiver "ocupado" por outro boot loader, então o 1º boot loader encontra o boot loader no primeiro sector da partição Linux

## **GRUB(GRand Unified Bootloader)**

- Apresenta um menu para escolher o sistema operativo (no caso de existir mais do que um instalado)
- É mais flexível que o LILO
- Pode utilizar comandos
- /etc/grub.conf ficheiro de configuração
- Se já instalou o LILO e quer mudar para GRUB, então deve editar o ficheiro /etc/grub.conf e depois executar "grub-install /dev/XYZ", onde XYZ representa o disco com o directório /boot
   Nota: o ficheiro /etc/grub.conf está "ligado" ao ficheiro /boot/grub/grub.conf
- Comandos de edição do GRUB:
  - b arranca o sistema operativo actual (o que está "escolhido")
  - d remove a linha actual
  - e permite editar a linha actual
  - o cria uma linha vazia
  - O cria uma linha vazia acima da linha actual

#### Exemplo: grub.conf

# grub.conf generated by anaconda

# Note that you do not have to rerun grub after making changes to this file

# NOTICE: You do not have a /boot partition. This means that

# all kernel and initrd paths are relative to /, eg.

# root (hd0,0)

# kernel /boot/vmlinuz-version ro root=/dev/hda1

# initrd /boot/initrd-version.img

#boot=/dev/hda

default=0 A imagem por defeito será a primeira na lista (neste caso é "Red Hat Linux (2.4.7–10enterprise") timeout=10 Espera 10 segundos até "avançar"

splashimage=(hd0,0)/boot/grub/splash.xpm.gz É a imagem apresentada no menu de arranque password --md5 \$1\$ÅÀnFvá6Q\$6T7hhyN2k74Fizf29eOH70 Password utilizada para usar o GRUB. Tem de se

usar a opção –p. Sem a opção –md5, a password apareceria em texto claro!

title Red Hat Linux (2.4.7-10enterprise) Titulo que irá aparecer para escolher este sistema

root (hd0,0) Usa a primeira partição no primeiro disco como partição root

kernel /boot/vmlinuz-2.4.7-10enterprise ro root=/dev/hda1 Parte compactada do kernel.

initrd /boot/initrd-2.4.7-10enterprise.img processo de arranque do sistema) Imagem utilizada (conjunto de ficheiros necessários durante o

```
title Red Hat Linux-up (2.4.7-10)
root (hd0,0)
kernel /boot/vmlinuz-2.4.7-10 ro root=/dev/hda1
```

initrd /boot/initrd-2.4.7-10.img

title Red Hat Linux-up (2.4.7-10)

root (hd1,0)

kernel /boot/vmlinuz-2.4.7-10 ro root=/dev/hda1

initrd /boot/initrd-2.4.7-10.img

A contagem dos discos inicia em 0, sendo o primeiro disco hd0

## LILO (LInux LOader)

- É o boot loader tradicional. Cada vez é menos utilizado
- /etc/lilo.conf ficheiro de configuração
- Se o ficheiro /etc/lilo.conf for alterado então as modificações têm que ser efectuadas através do comando "lilo"
- Exemplo: lilo.conf

prompt Força o lilo boot a aparecer na consola

timeout=50 Força o LILO a espera 5 segundos (50 décimas de segundo)

default=linux antes de passar para o sistema operativo por defeito, que é o linux

boot=/dev/hda Procura informação de boot no primeiro disco IDE

map=/boot/map Procura informação de mapeamento no primeiro disco IDE

install=/boot/boot. É o boot loader secundário

message=/boot/message Abre o ficheiro que é visto durante o processo de arranque

linear Usa endereços lineares para encontrar o directório /boot

image=/boot/vmlinuz-2.4.21-3 É o kernel escolhido (compactado)

label=linux É o texto que aparece na escolha do sistema

initrd=/boot/initrd-2.4.21-3.img Local onde se encontra loader "secundário"

read-only Durante a instalação a RAM disk é iniciada no modo read-only. Depois do loader "secundário" ter terminado, a RAM disk é removida da memória, e a partição root real é então "montada" no modo read/write

append="hdc=ide-scsi root=LABEL=/" Adiciona um comando ao kernel. Este comando aponta para a etiqueta associada com o directório "raíz"

other=/dev/hda1 É outra opção de boot, neste caso faz o arranque do Windows XP na primeira partição label=WinXP

table=/dev/hda É o local da tabela de partições a ser usada, neste caso é a tabela do primeiro disco IDE

- Para criar uma disquete de arranque independente do boot loader, fazer:
- 1 # dd if=/boot/vmlinuz-2.4.7-10 of=/dev/fd0 (copia o kernel neste caso /boot/vmlinuz-2.4.7-10, para a disquete /dev/fd0)
- 2 # rdev /dev/fd0 /dev/hda1 (informa o kernel da disquete qual é a partição root, através da utilização do comando rdev)

## Init - O processo de arranque do Linux

- Depois do kernel ter sido lido, este inicia um programa (init), que inicia tudo o resto
- O comando chkconfig permite gerir serviços em vários runlevels (redhat-config-services é a versão gráfica)
- Existem seis *runlevels* (definidos em /etc/inittab)
- Cada *runlevel* está associado a um nível de funcionalidade
- Runlevels:
  - 0 Halt
  - 1 Single User mode
  - 2 Multi-user, sem rede
  - 3 Multi-user, com rede
  - 4 não é utilizado
  - 5 X11, o normal para fazer o login gráfico

6 – Reboot (nunca coloque o initdefault no /etc/inittab para este valor!)

- O processo init executa /etc/rc.d/rc.sysinit (este ficheiro efectua várias tarefas – ex: configuração da rede, mapeamento do teclado, mount de partições e hostnames, etc.)
- Depois o processo init determina o *runlevel* através da entrada initdefault no ficheiro /etc/inittab
- Exemplo :
   id:5:initdefault: inicia no runlevel 5
- Posteriormente, o processo init, inicia as scripts associadas ao runlevel escolhido (do directório /etc/rc.d). Este directório contém os seguintes subdirectórios:

init.d , rc0.d ,rc1.d , rc2.d, rc3.d, rc4.d, rc5.d, rc6.d

- Se o runlevel escolhido é o 5, então o processo *init* irá executar todas as *scripts* "kill" (ficheiros que começam por "K") e "start" (ficheiros que começam por "S") que existem em /etc/rc.d/rc5.d. As *scripts* neste directório são uma ligação simbólica para *scripts* em /etc/rc.d/init.d.
- O processo init executa todas as scripts K (que matam os processos não suportados no runlevel escolhido) e depois todas as scripts S (inicia processos associados ao runlevel escolhido)
- Também é possível executar essas *scripts* manualmente

### Terminais virtuais

- O mesmo utilizador pode fazer o login várias vezes, permitindo deste modo que um (ou mais) utilizador(es) esteja em simultâneo a ver um ficheiro de ajuda numa consola, a compilar um ficheiro noutra, etc.
- Por defeito estão configurados 6 (pode adicionar mais 6)
- Pode "saltar" entre terminais virtuais adjacentes através das teclas ALT-seta direita e ALT-seta esquerda
- São configurados no ficheiro /etc/inittab

Exemplo: Entradas /etc/inittab para as primeiras 6 consolas

1:2345:respawn:/sbin/mingetty tty1 2:2345:respawn:/sbin/mingetty tty2 3:2345:respawn:/sbin/mingetty tty3 4:2345:respawn:/sbin/mingetty tty4 5:2345:respawn:/sbin/mingetty tty5 6:2345:respawn:/sbin/mingetty tty6

 Por defeito, a consola gráfica é a 7<sup>a</sup>. Para "saltar" entre consolas, fazer CTRL-ALT-Fn (onde n é o número do terminal virtual!)

### Partições

- A melhor forma para criar partições é a utilização do Disk Druid durante o processo de instalação. No entanto, como podem ser cometidos erros, como por ex. o esquecimento da criação de uma partição ou criar uma partição /home maior, é necessário conhecer os comandos que permitem manusear as partições
- O comando "df" apresenta o espaço livre e ocupado de todas as partições "montadas"

| [root@Enterprise roo | t]# df    |        |           |      |            |
|----------------------|-----------|--------|-----------|------|------------|
| Filesystem           | 1k-blocks | Used   | Available | Use% | Mounted on |
| /dev/hda8            | 932833    | 502478 | 382162    | 57%  | 1          |
| /dev/hda7            | 23300     | 2588   | 19509     | 12%  | /boot      |
| /dev/hda1            | 1052064   | 914784 | 137280    | 87%  | /dosC      |
| /dev/hda6            | 1052064   | 111648 | 940416    | 11%  | /home      |
| none                 | 62828     | 0      | 62828     | 100% | /dev/shm   |
| /dev/hdc             | 556054    | 556054 | 0         | 100% | /mnt/cdrom |
| [root@Enterprise roo | t]#       |        |           |      |            |

- O comando "mount" (sem opções) permite ver o tipo de sistema de ficheiros de cada partição
- O comando "fdisk" permite criar, eliminar e alterar partições. Ver: man fdisk

#### Sistemas de ficheiros

- Tipos de sistemas de ficheiros
  - ext o primeiro sistema de ficheiros do Linux
  - ext2(Second extended) a base para o ext3 (que é o sistema de ficheiros usado pelo Red Hat)
  - swap utilizado para partições de *swap*.
  - MS-DOS e VFAT permitem aceder a sistemas de ficheiros formatados com o MS-DOS (todos antes do Windows 95). VFAT permite aceder a partições com Windows 9x/ NT/2000/XP/2003 formatadas com FAT16 ou FAT32
  - ISO 9660 o sistema de ficheiros standard para os CD-ROMs
  - NTFS sistema de ficheiros usado pelo Microsoft Windows NT/2000/XP/2003. Apenas funciona no modo de leitura
  - /proc é o sistema de ficheiros virtual do Linux. É utilizado para disponibilizar informação ao kernel e o estado de dispositivos
  - /dev/pts é a implementação em Linux do "Open Group's Unix 98 PTY"
  - NFS é o sistema de ficheiros de rede. É utilizado para partilhar ficheiros e impressoras entre computadores Linux e Unix
  - SMB Server Message Block é baseado nos protocolos da Microsoft e da IBM. Permite partilhar ficheiros e impressoras com os sistemas Microsoft Windows
  - ext3 é o sistema de ficheiros utilizado pela Red Hat (é um ext2 com *journaling* – é mais eficiente durante o processo de verificação no arranque e mantém um *log* que pode ser utilizado para restaurar o sistema no caso de um *crash* )

### /etc/fstab

Ficheiro que contém informação relacionada com o *mount* de sistemas de ficheiros locais e remotos

| LABEL          | Ponto de<br>mount | Sistema<br>ficheiros | Opções<br>mount       | Valor dump<br>(0 ou 1)                            | Ordem pelo qual os sistemas<br>de ficheiros são verificados |
|----------------|-------------------|----------------------|-----------------------|---------------------------------------------------|-------------------------------------------------------------|
|                |                   |                      |                       | 1- os dados são gravados<br>no disco com o "dump" | no arranque                                                 |
| LABEL=/        | 1                 | ext3                 | defaults              | 1                                                 | 1                                                           |
| LABEL=/boot    | /boot             | ext3                 | defaults              | 1                                                 | 2                                                           |
| none /dev/pts  | devpts            | gid=5,mode=620       |                       | 0                                                 | 0                                                           |
| none /proc     | proc              | defaults             |                       | 0                                                 | 0                                                           |
| none /dev/shm  | proc              | tmpfs                |                       | 0                                                 | 0                                                           |
| /dev/hda3      | swap              | swap                 | defaults              | 0                                                 | 0                                                           |
| LABEL=/usr     | /usr              | ext3                 | defaults              | 1                                                 | 2                                                           |
| LABEL=/tmp     | /tmp              | ext3                 | defaults              | 1                                                 | 2                                                           |
| LABEL=/var     | /var              | ext3                 | defaults              | 1                                                 | 2                                                           |
| LABEL=/home /h | ome               | ext3                 | defaults              | 1                                                 | 2                                                           |
| /dev/cdrom     | /mnt/cdrom        | udf,iso9660          | noauto,owner,kudzu,ro | 0                                                 | 0                                                           |
| /dev/floppy    | /mnt/floppy       | auto                 | noauto,owner,kudzu    | 0                                                 | 0                                                           |

- Consultar: man mount
- Efectuar o mount de drives de disquetes:

**mount –t vfat /dev/fd0 /mnt/floppy** (efectua o mount no directório /mnt/floppy usando o sistema de ficheiros VFAT)

Nota: para efectuar o *mount* até bastava: **mount /dev/fd0 /mnt /floppy**, já que o comando mount verifica automaticamente o sistema de ficheiros da disquete

Olhando novamente para o ficheiro /etc/fstab, bastaria fazer um dos seguintes comandos:

## # mount /dev/fd0 # mount /mnt/floppy

 Para efectuar o mount de um CD-ROM ISO 9660, fazer: # mount -rt iso9660 /dev/cdrom /mnt/cdrom

O mesmo se aplica para esta situação. Basta executar um dos seguintes comandos:

# mount /dev/cdrom
# mount /mnt/cdrom

- O comando umount faz o unmount # umount /mnt/floppy # umount /mnt/cdrom
- Para utilizar a imagem de um cd sem ter de utilizar um CD-ROM, fazer:

# mkdir /mnt/imagem-iso
# mount -o loop camninho-do-ficheiro.iso /mnt/imagem-iso

### Automounter

- O daemon autofs configura os directórios de mount à medida que são necessários (de uma forma temporária)
- O Red Hat configura os *automounts* no directório /misc (não funciona se existirem outros ficheiros nesse directório!)
- /etc/auto.master contém comentários (que podem ser usados quando se tira o "#") para o funcionamento do *automounter*
- Exemplo: #/misc/etc/auto.misc --timeout=60 (se retirar o "#", irá configurar o automount no directório /misc, apontando para /etc/auto.misc para os detalhes da configuração. Se o directório não for usado durante 60 segundos então é efectuado o unmount do directório)
- Pode configurar o *automount* para outros directórios. Um exemplo útil é configurar para o directório /home (/home /etc/auto.home --timeout=60).

#### • /etc/auto.misc – contém os comandos para efectuar o *automount*

#### cd -fstype=iso9660,ro,nosuid,nodev :/dev/cdrom

Esta linha está activa por defeito. Se tiver um cd no /dev/cdrom então pode aceder via /misc/cd. O *automounter* acede através do sistema de ficheiros iso9660. O mount está efectuado para ser "read only" (ro). Não é permitido configurar as permissões dos utilizadores (no suid). Não são usados dispositivos neste sistema de ficheiros (nodev)

#### #linux -ro,soft,intr ftp.example.org:/pub/linux

Esta linha (tem de tirar o comentário!) efectua um ponto de *mount* em /misc/linux para um directório partilhado /pub/linux (NTFS) no computador <u>ftp.example.org</u>

#### #boot -fstype=ext2 :/dev/hda1

Assume que o directório /boot está instalado na partição /dev/hda1. Assim não necessita efectuar o *mount* quando arranca o Linux. Em vez disso, este comando permite o *automount* com o comando **mount /misc/boot** 

#### #floppy -fstype=auto :/dev/fd0

#### #floppy -fstype=ext2 :/dev/fd0 #e2floppy -fstype=ext2 :/dev/fd0

A primeira linha procura em /etc/filesystems o sistema de ficheiros que se enquadre com a disquete inserida. As duas últimas linhas assumem que a disquete está formatada com o sistema de ficheiros ext2

#### #jaz -fstype=ext2 :/dev/sdc1

Esta linha aponta para a primeira partição do terceiros disco SCSI. O comando "jaz" que será usado para a drive "Jazz" da lomega

#### #removable -fstype=ext2 :/dev/hdd

Esta linha assume que se quer aplicar o *automounter* ao disco IDE ligado como escravo no segundo controlador IDE. "removable" sugere que será utilizado para discos amovíveis.

 Para activar o Automounter, fazer (na linha de comandos!): service autofs restart

### Máquinas Virtuais

- VMWare Server será utilizado nas aulas práticas
- No DEI, o VMWare server está em:
  - virtual.dei.isep.ipp.pt
  - Os postos acedem ao VMWare server através da "VMWare Server Console" que está em <u>\\virtual\clients</u>
  - Ler o ficheiro \\virtual\clients\notas.txt
  - Também estarão disponíveis *imagens* do Linux em <u>\virtual\CDs</u>
  - Para obter informação detalhada do vmware, consultar www.vmware.com

# Bibliografia

- The Linux System Administrator's Guide V0.9, L. Wirzenius, J. Oja, S. Stafford, A. Weeks, LDP, 2004
- Linux Systems Administration, Second Edition, Vicki Stanfield, Sybex, 2002
- Red Hat Linux Networking and System Administration, 3rd Ed., Collings and Wall, Wiley, 2005